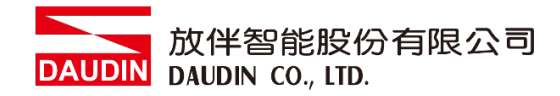

2210TW V2.0.0

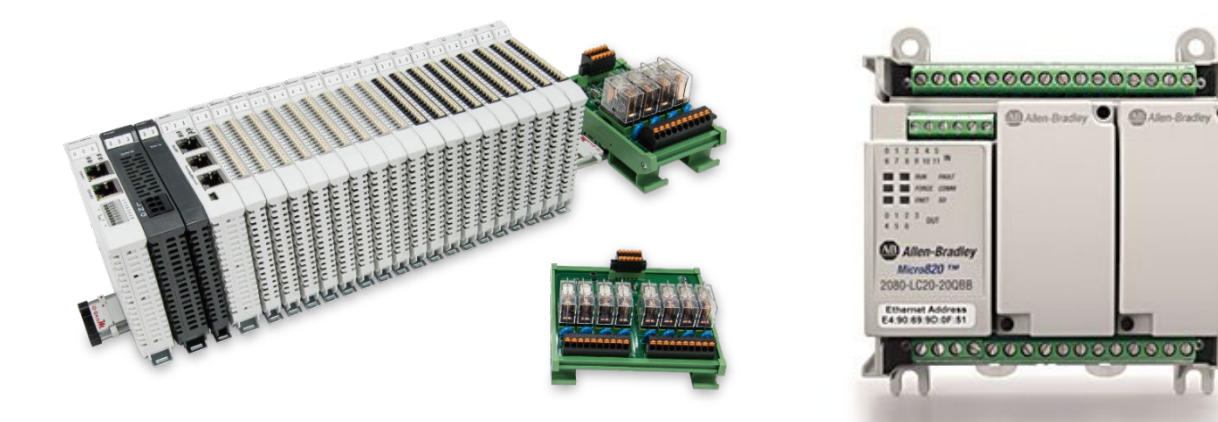

# iD-GRID加與Micro800

# Modbus RTU

連線操作手冊

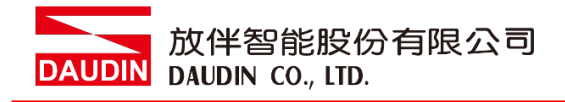

### 目錄

| 1. |        | 遠端 I/O 模組配套清單 | .3 |
|----|--------|---------------|----|
|    | 1.1 產。 | 品描述           | 3  |
| 2. |        | Micro800連結設定  | 4  |
|    | 2.1    | Micro800硬體接線  | 4  |
|    | 2.2    | Micro800連線設定  | 6  |

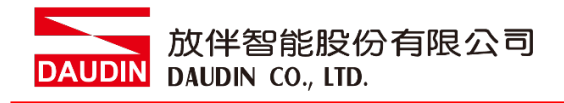

## 1. 遠端 I/O 模組配套清單

| 料號         | 規格                                           | 說明   |
|------------|----------------------------------------------|------|
| GFMS-RM01S | Master Modbus RTU, 1 Port                    | 主控制器 |
| GFDI-RM01N | Digital Input 16 Channel                     | 數位輸入 |
| GFDO-RM01N | Digital Output 16 Channel / 0.5A             | 數位輸出 |
| GFPS-0202  | Power 24V / 48W                              | 電源   |
| GFPS-0303  | Power 5V / 20W                               | 電源   |
| 0170-0101  | 8 pin RJ45 female connector/RS-485 Interface | 轉接模組 |

#### 1.1 產品描述

- I. 轉接模組用於外部與 micro800 通訊串口(Modbus RTU)轉換成 RJ45 介面。
- II. 主控制器負責管理並組態配置 I/O 參數...等。
- III. 電源模組以及轉接模組為遠端 I/O 標準品,使用者可自行選配。

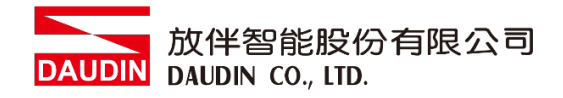

# 2. Micro800 連結設定

本章節說明如何使用 Connected Components Workbench 軟體,將Micro800與<sub>i</sub>\_-<sub>GRID</sub>加進 行連結

#### 2.1 Micro800硬體接線

I. 連接器位於Micro800主機上方。採用RS485 連接方式

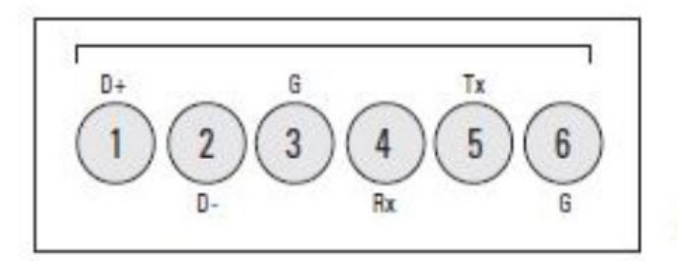

46213

(View into terminal block)

- Pin 1 RS485 Data +
- Pin 2 RS485 Data -
- Pin 3 RS485 Ground<sup>(1)</sup>
- Pin 4 RS232 Receive
- Pin 5 RS232 Transmit
- Pin 6 RS232 Ground<sup>(1)</sup>

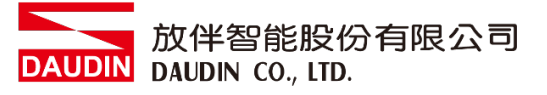

II. 將Micro800上方 COM(RS485 A/B)與轉接模組(1/2)對接 轉換成RJ45介面與主控制器對接

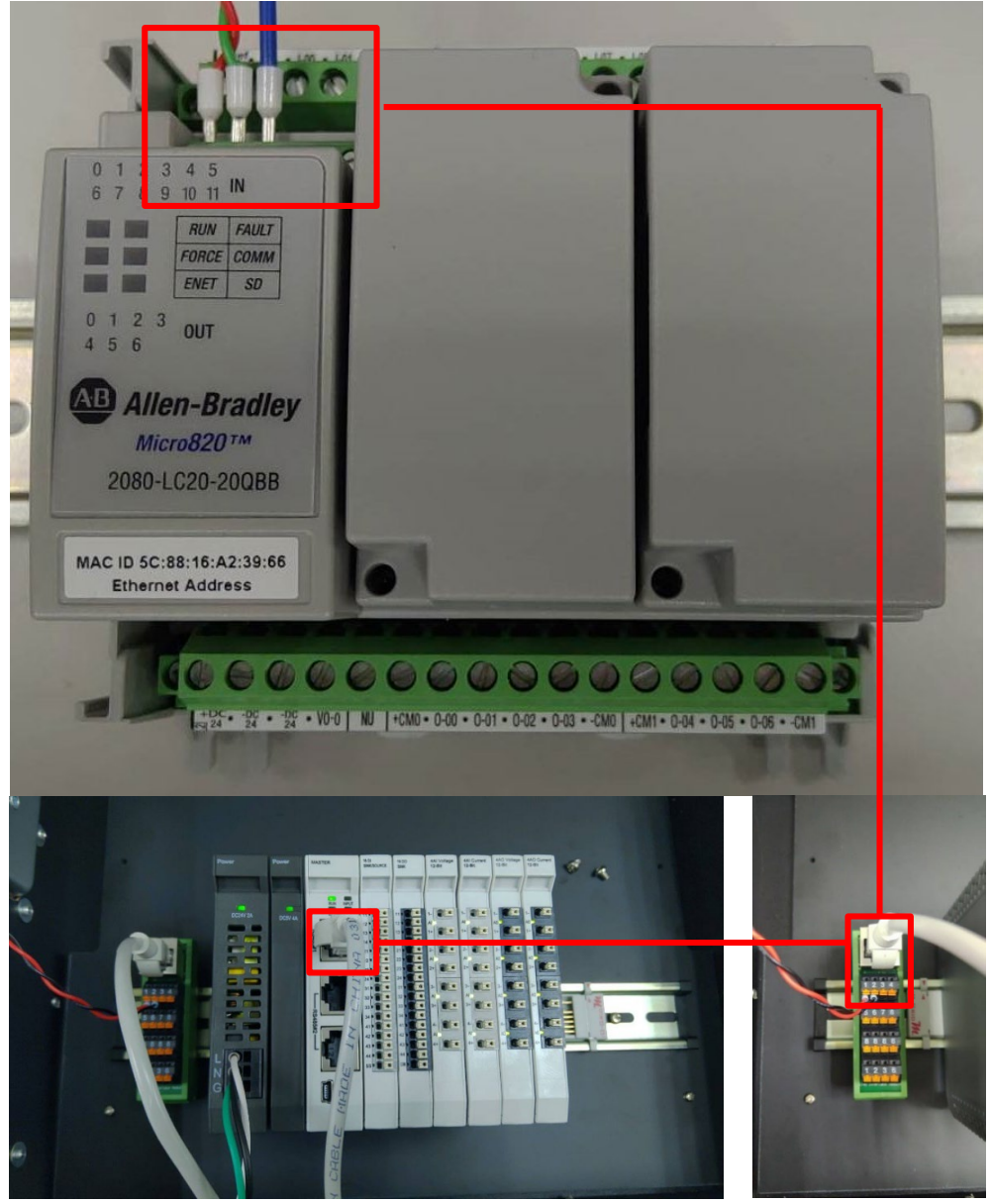

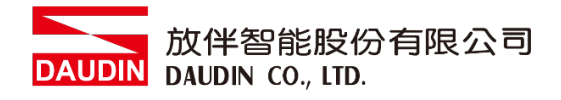

### 2.2 Micro800 連線設定

I. 開啟Connected Components Workbench 從左方"項目管理器"點選"Micro820"選單

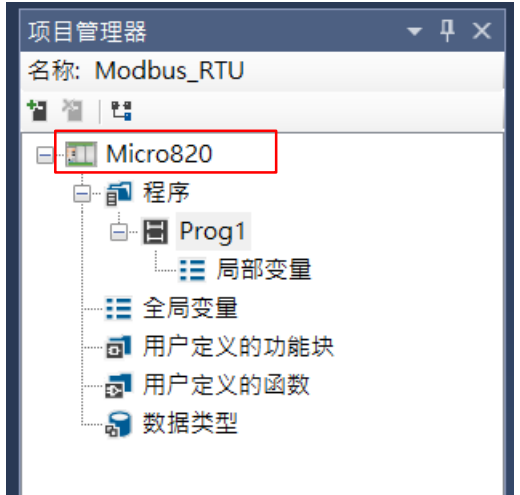

II. 點擊"控制器"選單內的"序列埠"

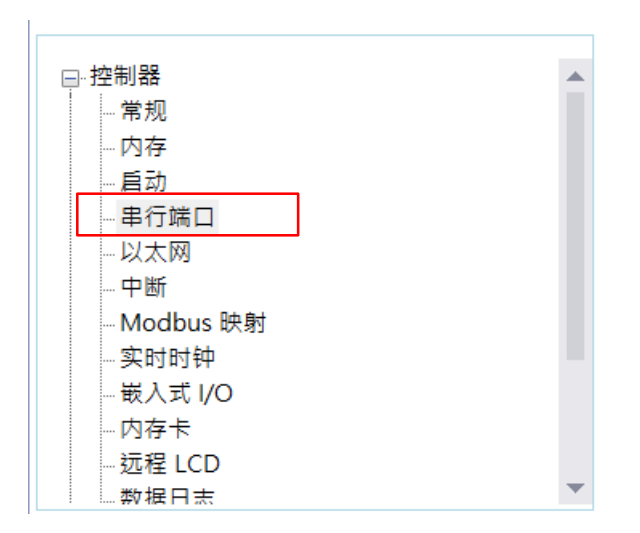

#### III. 從"協議格式"內設定通訊格式

控制器 - 串行端口

| 通用设置                      |            |     |  |  |  |  |  |
|---------------------------|------------|-----|--|--|--|--|--|
| 驱动程序(R):                  | Modbus RTU | ▼ Ø |  |  |  |  |  |
| 波特率(U):                   | 38400      | *   |  |  |  |  |  |
| 奇偶校验(P):                  | 无          | ~   |  |  |  |  |  |
| Modbus 角色(L):             | 主站         | ~   |  |  |  |  |  |
| 协议控制                      |            |     |  |  |  |  |  |
| 介质 <b>(M):</b>            | RS485      | ~   |  |  |  |  |  |
| 数据位:                      | 8          |     |  |  |  |  |  |
| 停止位(S):                   | 1 ~        |     |  |  |  |  |  |
| 响应计时器(I):                 | 200        | ms  |  |  |  |  |  |
| 广播暂停(O):                  | 200        | ms  |  |  |  |  |  |
| 帧间(N):<br><i>(</i> 延时/超时) | 0          | μs  |  |  |  |  |  |
| 驅動程式選取"MODBUS_RTU通訊"      |            |     |  |  |  |  |  |
| 串列傳輸速率選取"38400"           |            |     |  |  |  |  |  |
| 奇偶較驗選取"無"                 |            |     |  |  |  |  |  |
| Modbus 角色選取"主站"           |            |     |  |  |  |  |  |
| 介質選取"RS485"               |            |     |  |  |  |  |  |
| 停止位選取1                    |            |     |  |  |  |  |  |

※通訊格式設定必須與 :□-Бкю 7 設定相同

※如果驅動程式欄位為灰色,請轉到"遠程 LCD",然後取消選中->"為遠程 LCD 配置序列埠"

# DAUDIN DAUDIN CO., LTD.

#### IV. 主站程式配置

在主M820中,MSG\_MODBUS指令用於讀取從站: **D**-GRID**7** 的寄存器,如下所示,在程式的本地變量中創建了該指令的數據類型。

| 名称        |         | 名称                    | 别名            | 数据类型          |     | 维度 | 项目值  | 初始值  |
|-----------|---------|-----------------------|---------------|---------------|-----|----|------|------|
|           |         | * <b>IT</b>           | - IT          |               | - T |    | ▼ IT | - IT |
| +         | MSG_I   | MODBUS_1              |               | MSG_MODBUS    | *   |    |      |      |
| - 1       | Target  | _Add                  |               | MODBUSTARPARA | *   |    |      |      |
|           |         | Target_Add.Addr       |               | UDINT         |     |    |      | 8193 |
|           |         | Target_Add.Node       |               | USINT         |     |    |      | 1    |
| Local_cfg |         |                       | MODBUSLOCPARA | *             |     |    |      |      |
|           |         | Local_cfg.Channel     |               | UINT          |     |    |      | 2    |
|           |         | Local_cfg.TriggerType |               | USINT         |     |    |      | 1    |
|           |         | Local_cfg.Cmd         |               | USINT         |     |    |      | 16   |
|           |         | Local_cfg.ElementCnt  |               | UINT          |     |    |      | 10   |
| + [       | Local_/ | Add                   |               | MODBUSLOCADDR | *   |    |      |      |

Addr:要讀取或寫入:D-GRID **加**暫存器位址

Node:從站站號

Channel :

- 2:用於嵌入式序列埠
- 5:插槽1
- 6:插槽2
- 7:插槽3
- 8:插槽4
- 9:插槽5

#### Trigger Type :

- 0:MSG觸發一次(當IN從False變為True時)
- 1:當IN為真時,MSG連續觸發

#### Cmd:

03:讀取保持寄存器 16:寫多個寄存器

ElementCnt:要讀取或寫入的資料數量

備註:

※<sub>i□-GRID</sub>**洲**第一組 GFDI-RM01N ,暫存器位址4097 ※<sub>i□-GRID</sub>**洲**第一組 GFDO-RM01N ,暫存器位址8193

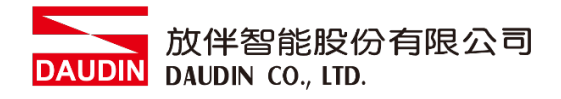

V. 程式範例

創建指令塊"MSG\_MODBUS"並將剛才創建的變數代入程式塊即可

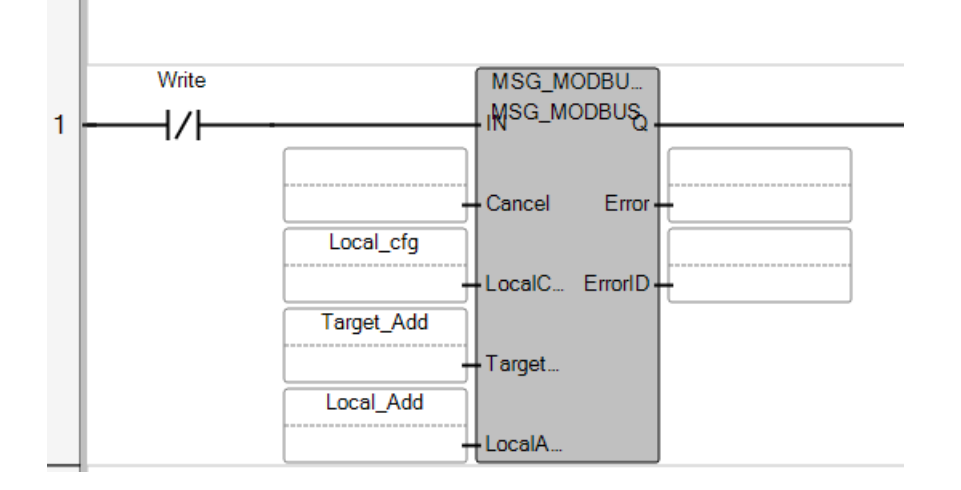